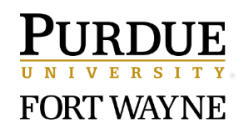

## **Employment Certifications**

Purdue has migrated certain mandatory employment trainings and Web Certifications (WebCerts), to new platforms, SuccessFactors and Brightspace. Trainings and certifications that transitioned have been retitled Employment Certifications (EmploymentCerts). This guide outlines how to access the certifications that reside within the SuccessFactors Learning Management System (SF-LMS).

| 9 9                                                                                                    |                                                                                                    |  |
|----------------------------------------------------------------------------------------------------|----------------------------------------------------------------------------------------------------|--|
| Access SuccessFactors                                                                                                    |                                                                                                    |  |
| Visit <b>OneCampus</b> and select<br><b>Employee Launchpad.</b><br>Log in using <b>Purdue Career</b><br><b>Account ID</b> and <b>BoilerKey</b><br><b>passcode</b> .                           | https://one.purdue.edu/         Image: State of the state of the state of the |  |
| Access Learning Management System                                                                                                    |                                                                                                    |  |
| From SuccessFactors home<br>page, <b>Open Drop Down</b><br>Menu and click Learning                                                                                                    | Image: Development   Complete   Due Anytime     News   News   News   News   News   News   News   News   News   News   News   News   News   News   News   News   News   News   News   News   News   News   News   News   News   News   News   News   News   News   News   News   News   News   News   News   Netre of Right to Parti                                                                                    News       News   News    News   News                                                                                                    |  |
| Access Employment Certifications                                                                                                    |                                                                                                    |  |
| The Employment<br>Certification links are<br>displayed.<br>• Click on the<br>Employment<br>Certifications Tab<br>• OR<br>• Click the link located<br>on the Employment<br>Certifications tile | Wy Learning Employment Certifications     Find Learning     Q What do you want to LEARN today?   Browse all courses >   Employment Certifications     My Learning Assignments     Image: Sort By Date   Priority     Very Filter     Keyword     Course name or ID     Select All     All Assignment Types                                                                                                    |  |

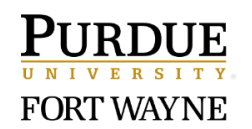

## **Employment Certifications**

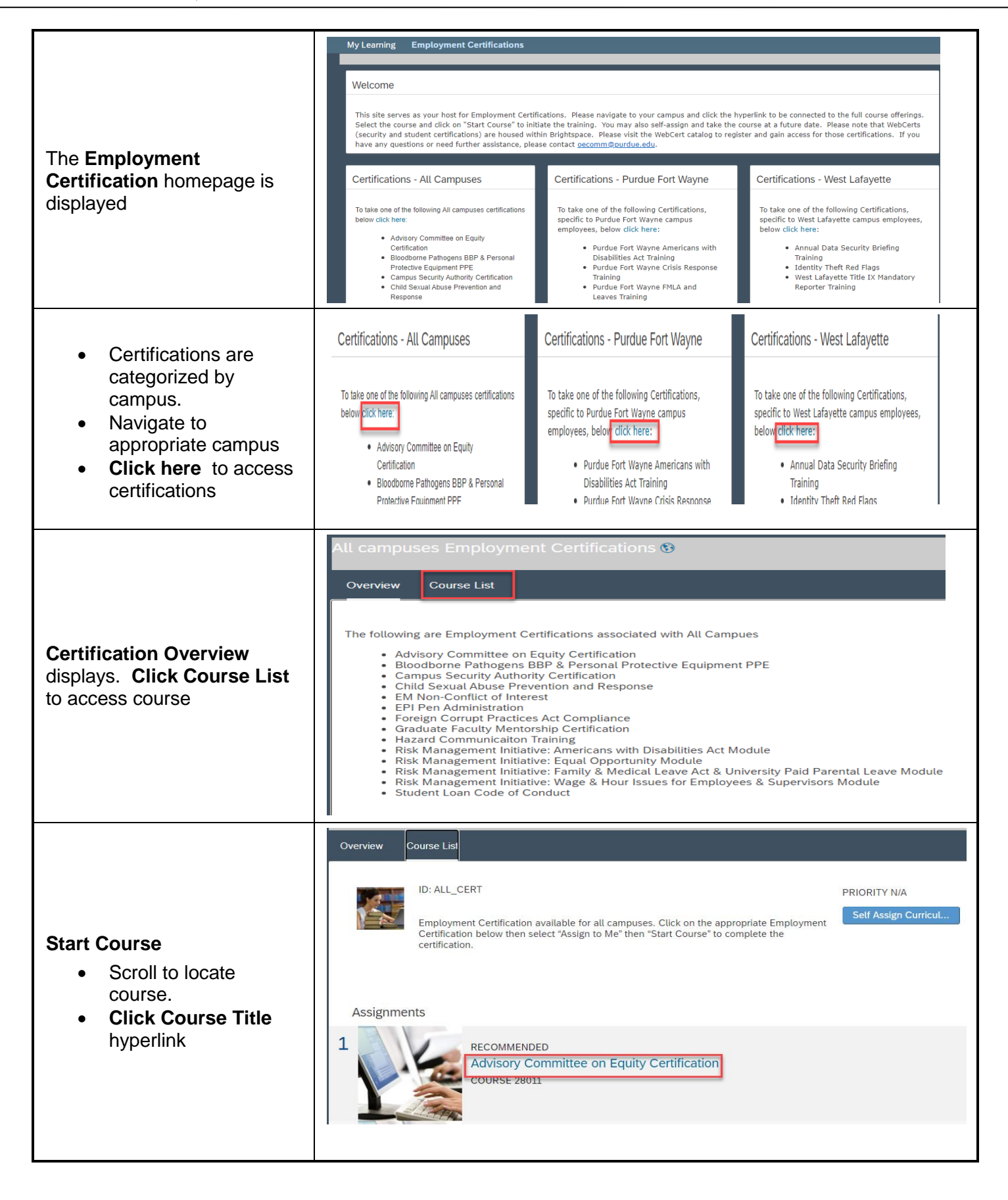

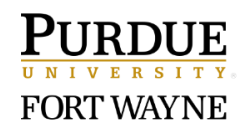

## **Employment Certifications**

| <b>Course Overview</b> displays.<br><b>Click Item Details</b> to access<br>course                                        | <ul> <li>Advisory Committee on Equity Certification (*)</li> <li>Overview Item Details</li> <li>Use a laptop or desktop computer to complete the program. Completing the program on a mobile device, such as a smart phone or tablet, may create technical issues.</li> <li>If you are having technical issues, clear your browser cache, try a different web browser, or if possible, use a different computer.</li> <li>Once you begin the module, finish the module. Leaving the module part way through and returning at a later time may create technical issues.</li> <li>You may confirm successful completion by clicking on 'My Grades' on the navigation menu to the left. You should have a score of 100. You will also receive a confirmation email via WebCert.</li> <li>Be sure to turn on your speakers as there is audio available. You may also use closed captioning by clicking on 'CC' in the lower right-hand corner of the training module.</li> <li>MOTE: Purdue is committed to making all programs accessible to participants with disabilities. To request an accommodation or special assistance for a program due to a disability, please contact 496-3201 or vpeceducation@purdue.edu.</li> </ul>                                                                                                    |
|----------------------------------------------------------------------------------------------------|----------------------------------------------------------------------------------------------------|
| <ul> <li>Click Start Course to begin training.</li> <li>To defer training to a future date click Assign to Me</li> </ul> | Advisory Committee on Equity Certification ♥         Overview         Item Details         Image: Course course         Course course         Image: Course course         Image: Course course            Image: Course course            Image: Course course            Image: Course course            Image: Course course            Image: Course course            Image: Course course            Image: Course course                                                                                                    |
| <b>Training content</b> displays.<br><b>Click Title Hyperlink</b> to<br>launch course                                    | Online Content Structure       Image: Content Structure         Advisory Committee on Equity Certification       Image: Content Structure         Image: Content Structure       Image: Content Structure         Image: Content Structure       Image: Content Structure         Image: Content St |